1.今月の面白フリーソフト

パソコンの、「まさか」に備えて準備しておきたい。 一般的には、「機械もの」は何時かは壊れて動かなくなる。特に高速回転するメカで重要なデー タやシステムが保存されているHDDが怖い。 優先すべきは、バックアップをこまめに行うことだが、およそ5年とも聞くが予測が困難な故障 時期のため、故障して後の「後の祭り」事態を避けたいもの。

「KNOPPIX」を使って、PCが起動しない場合にファイルを救出

手順の概要(KNOPPIX で起動用CDを作成する)

次のサイトからダウンロードし、デスクトップに保存する。
 http://unit.aist.go.jp/itri/knoppix
 日本語版作者:産業技術総合研究所

KNOPPIX5.1.1 日本語版のページから、「最新版リスト」に進み「KNOPPIX 日本語版 5.1 1 CD」を選択する。

- 2. CD用のISOイメージファイルがダウンロードされる。
- 3. ISOイメージファイルのCD書き込みソフト(フリーウェア)を入手する。 http://www.vector.co.jp/soft/win95/util/se315454.html

「かんべ 最終版」はLZH形式。解凍して使用する。

- 4.解凍した「かんべ」をWクリック。 初回起動時のみ、「言語」設定画面が表示される。「日本語」を選択し「設定」ボタンを押す。 続く画面で「書き込み」ボタンを押す。「書き込みドライブ選択」画面が表示される。 「次に進む」を押す。
- 5.新しい「CD-R」をセットする。
- 6.「書き込みファイルの選択」画面が表示される。
- 7.デスクトップに保存した「KNOPPIX」を指定する。
- 8.書き込みが始まり、起動CDが作成される。

起動できなくなったPCからのファイル救出作業の詳細は省略。 実際に検証したい場合は、雑誌「日経PC21」2月号(P134)¥680を参照。

2.体験報告 意外に簡単 ワイヤーレスプリンタ A3ノビ対応のプリンタを導入した。誤算は設置しようとして判った。従来モデルより横幅が 10cmも大きい。設置場所が無い。 既に、無線LANの環境にあり、プリンタもLANに加えかつ、他のPCとの共用をも画策した。 プリントサーバの選択 ルーターとの相性を配慮し、BUFFALOから選択 LPV3-U2-G54 ルーター&サーバーの認識 共通仕様のAOSSで簡単認識 パソコンからの接続設定 PCへの直接接続からワイヤレス接続に変わるポート変更も簡単。

- 事例報告(辻さん)
  永く不調であったPCが、なぜか復調した。
- 4.新年度の同好会運用について(口頭) ご意見を伺います。